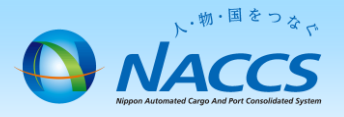

# WebNACCS処理方式の追加申込

# ▲注意

※netNACCSを利用されていない方が、新たにWebNACCS処理方式を追加される場合の 申込手順となります。

※netNACCSを利用されている方は、netNACCSの利用者ID、及び端末にてWebNACCSの 利用が可能です。

※WebNACCSで行える業務は限定されています。 詳細は、NACCS掲示板(用語説明 | <u>WebNACCS</u>)にて確認お願いします。

# ~申込から利用開始までの流れ~

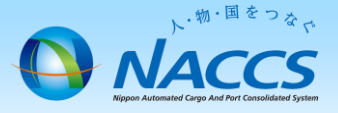

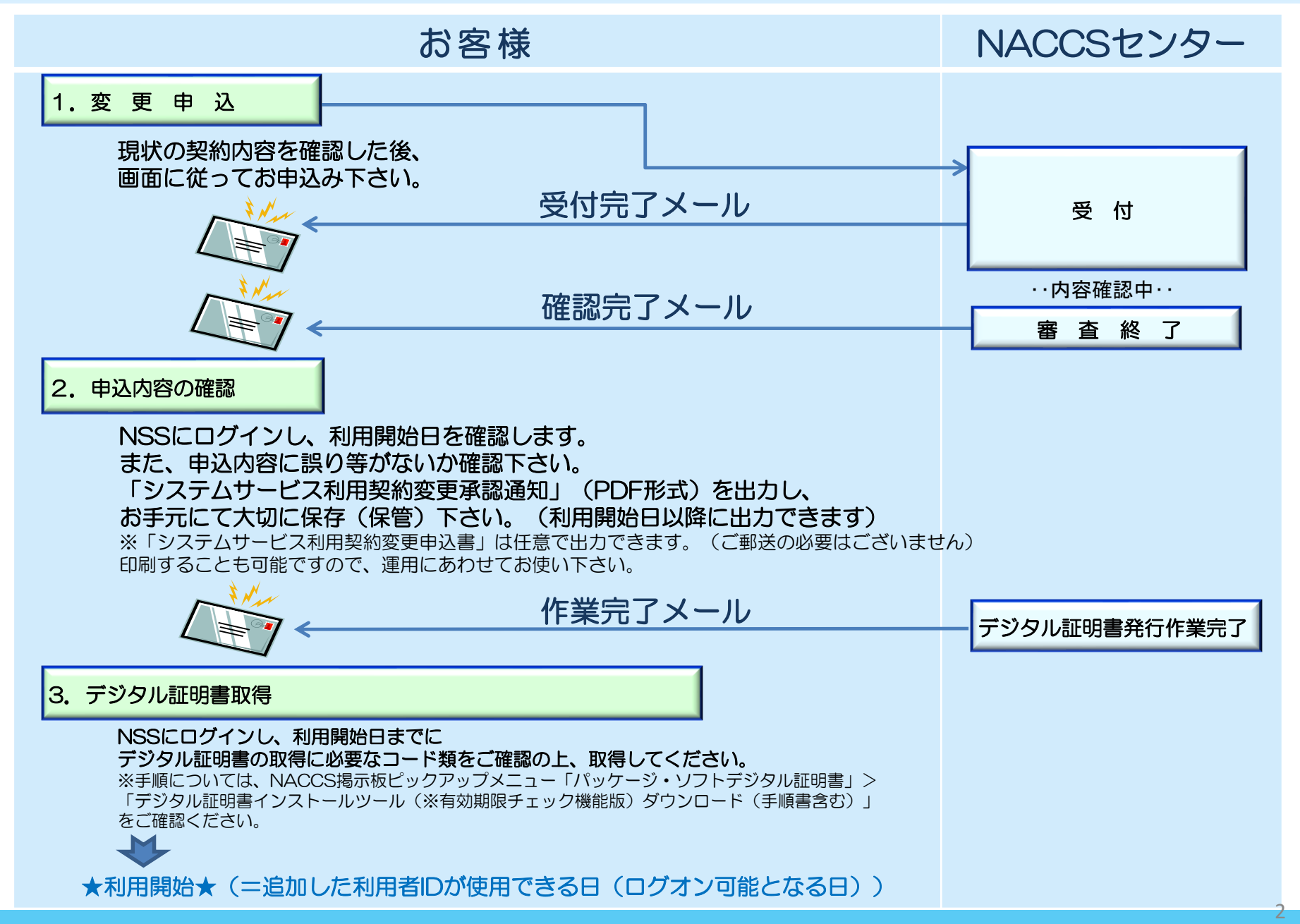

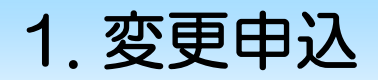

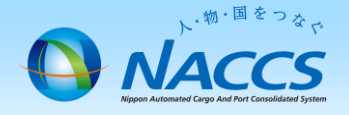

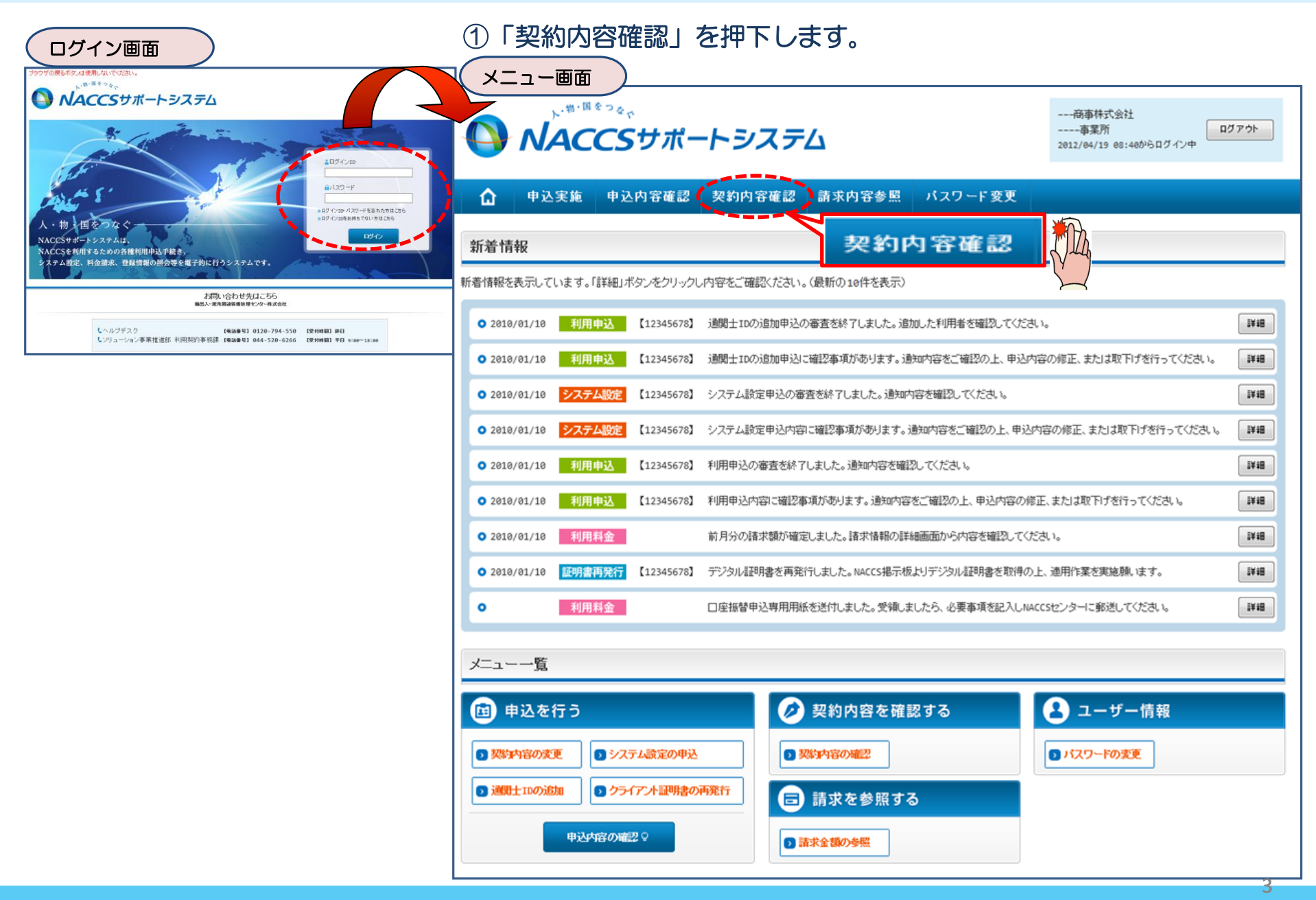

### ②「netNACCS」、「一般NACCS」のタブを 開き、現在の利用者ID等を確認の上、 「契約情報を変更する」ボタンを押下します。

契約情報詳細表示画面

ブラウザの戻るボタンは使用しないでください。

opyright © Nippon Au

## ③申込完了までの流れを確認し、 「申込内容選択へ進む」ボタンを押下します。

変更申込ガイダンス画面

NACCSサポートシステム(NSS)から、現在の契約内容を参照することができます。(「契約内容参照」タブ) の更新を行います。 よって変更申込手続きが終了します。 たします。 情報ページ)

込の手続きが終了します。

)画面に戻って内容を修正します。

出は不要です。)

申込内容選択へ進む>

申込内容選択へ進む>

| ①           ①           型約7/清朝語           契約7/清朝語 | → <sup>-●・■</sup><br>中込実施<br>細<br>最 参照           | <sup>*っ<sub>ゃ、</sub><br/><b> CSサオ</b><br/>中込内容確</sup> | <b>ポートシス</b><br>認 契約内容       | ス <i>テム</i><br>確認                              | netN                    | ACCS                             | 2012/04                                    | 6年時代会社<br>- 本業所<br>/19 08:40からログ・<br>- 分型NAC |                                        | 「争<br>情<br>変<br>変<br>変<br>変 | 兼所口<br>暇を更申込:<br>更申込:<br>更申込: | ートしを人力し変更現自を適択すると、変更内容に応した地位の変が消除的な示されますので、1番岐<br>航した内容は、変更前と変更後を表示した確認画面から確認でき、変更内容を確認し登録することによ<br>持続さい営行抗況及び内容を確認する必要がある場合には、申込担当者にメール等によりご連絡いが<br>手続きに当たっては、あらかじめ契約内容のご検討をお願いいたします。(詳しい説明 <u>+MSS電子申請引</u><br>手続きの流れは次のとおりです。確認されましたら「申込内容選択へ進む」のボタンをクリックしてくださ |
|---------------------------------------------------|--------------------------------------------------|-------------------------------------------------------|------------------------------|------------------------------------------------|-------------------------|----------------------------------|--------------------------------------------|----------------------------------------------|----------------------------------------|-----------------------------|-------------------------------|----------------------------------------------------------------------------------------------------|
| 8287月青朝(の)<br>8287月南朝<br>8287月間3                  | ¥細を表示します<br>要 事業                                 | 。<br>笔所 net                                           | NACCS 一般                     | NACCS ) 請习                                     | 刘元                      |                                  |                                            |                                              |                                        | ST                          | EP1                           | 契約内容の確認                                                                                                    |
| 適用料金<br>適用料金<br>適用年月                              | (netNACCS)                                       | иииии<br>999999                                       | 4                            |                                                |                         | 契約情報                             |                                            |                                              |                                        |                             |                               | NSSに登録している現在の契約情報を確認します。<br>・契約内容参照タブから確認できます。                                                                                                    |
| 利用者⊐<br>区分                                        | F / 利用<br>業種                                     | 者ID<br>処理方式                                           | 利用者コード                       | B者ID<br>識別番号                                   | 管理総有料分                  | 错道料<br>無料分                       | 保税管理資料<br>保存サービス                           | 他事業所<br>と共用                                  | 利用開始日                                  | ST                          | EP2                           | 契約変更項目の選択                                                                                                    |
| ИИ                                                |                                                  |                                                       | x000000X<br>x000000X         | xxx<br>xxx                                     | 0                       | 0                                | 0                                          | 0                                            | 9999/99/99                             |                             |                               | 事業所コードを入力し、変更申込を行う項目を選択します。                                                                                                    |
| ын                                                |                                                  |                                                       | XXXXXXX                      | ххх                                            | 0                       | 0                                | 0                                          | 0                                            | 9999/99/99                             |                             |                               | ・変更項目は複数選択することができます。                                                                                                    |
|                                                   | NNN                                              | NNNN                                                  | ******                       | ***                                            | °                       | °                                |                                            | 0                                            | 9999/99/99                             | ST                          | EP3                           | 変更情報の入力・確認                                                                                                    |
| ■ 論理端末<br>区分                                      | 名 / デジタ<br>利用機器<br>区分                            | ル 証明書<br>パッケージ<br>ソフト区分                               | 端末情報<br>論理端末名                | 端末アクセ:                                         | 現在                      | の情                               | 青報を                                        | 確認し                                          | ノます                                    |                             |                               | 現在の契約情報が表示されますので、変更箇所について変更の入力(上書き)します。<br>情報を更新した内容を確認画面から確認します。変更内容を確認し登録することによって変更申込<br>・変更前・変更後の情報を対照して確認できます。内容に誤りがあった場合には、それぞれの入力                                                                                                    |
|                                                   |                                                  |                                                       | xxxxxx<br>xxxxxxx<br>xxxxxxx | xxxxxxxx1                                      | xx 99<br>xx 99          | 99/99/99                         | xxxxxxxxx<br>xxxxxxxxx                     | xxxxxxxxxxx1<br>xxxxxxxxxx1                  | 9999/99/99                             |                             |                               | <ul> <li>・変更の必要のない項目については、上書きしないようにご注意ください。</li> <li>・企業情報の変更を行う場合には、同一企業略称の全事業所の情報を変更します。</li> </ul>                                                                                                    |
|                                                   |                                                  | NNN<br>NNN<br>NNN                                     | xxxxxx<br>xxxxxx<br>xxxxxx   | xxxxxxxxxx1xxxxx<br>xxxxxxxxxx1xxxxx<br>xxxxxx | xx 99<br>xx 99<br>xx 99 | 99/99/99<br>99/99/99<br>99/99/99 | xxxxxxxxxxx<br>xxxxxxxxxxxx<br>xxxxxxxxxxx | xxxxxxxxxxxxxxxxxxxxxxxxxxxxxxxxxxxxxx       | 9999/99/99<br>9999/99/99<br>9999/99/99 | ST                          | EP4                           | 契約申込の完了                                                                                                    |
| ■ 添付ファ・<br>NNNNNN<br>NNNNNN                       |                                                  | 添付ファイ)<br><u>NNNN2NNNNN</u><br>NNNN2NNNNN             | ル名<br>INNNN3NNN<br>INNNN3NNN |                                                |                         | ファイルサ                            | ・イズ<br>X000000001<br>X0000X0001            | 995                                          | 申込日<br>99/99/99<br>99/99/99            |                             |                               | 変更申込み手続きの完了を申込担当者宛てにご連絡いたします。<br>「システム利用申込書(変更)」は、NSSから参照することができます。(※変更申込の書面による提)<br>※ 変更内容によっては、別途「システム設定」が必要となる場合があります。                                                                                                    |
| <u>אואואואוא</u><br>± ± ٤                         | NNN-INNNNN<br>めてダウスロード<br>く メニューに戻る<br>開始:ガイダンスは | TES                                                   |                              |                                                |                         |                                  | 000000000                                  | 999                                          | 99/99/99                               | 1                           |                               | < 大二 ー ( 戻る<br>< 契約 情報参照 ) ( 戻る                                                                                                    |
|                                                   |                                                  |                                                       |                              | ⊘契約                                            | 清頼を                     | 変更す                              | 5                                          |                                              | ſ                                      | Jung                        |                               | (申込情報參照に戻る)                                                                                                    |

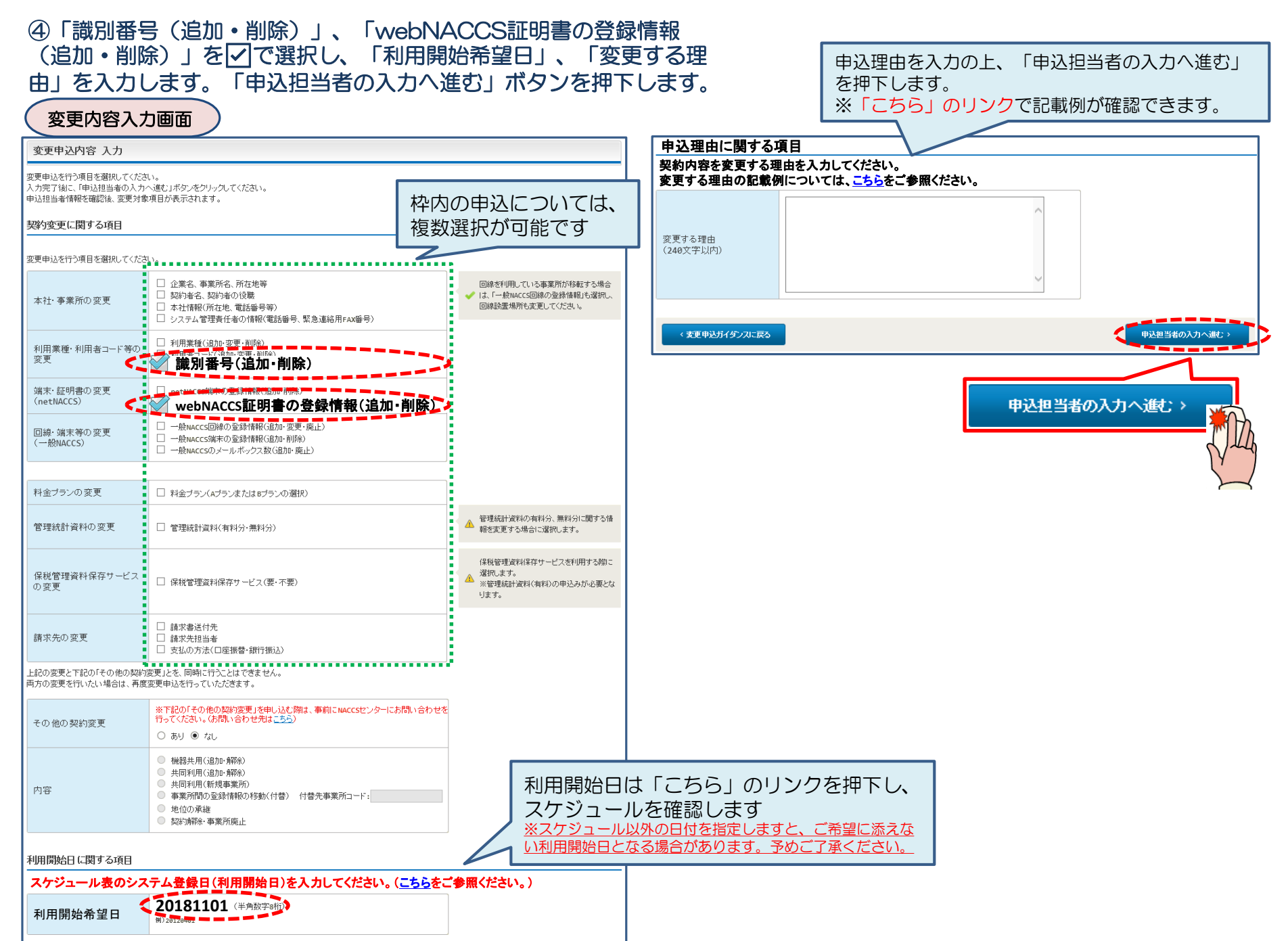

## ⑤申込担当者の情報を入力・確認し、「次へ進む」ボタンを押下します。

| 申込担当者                                                                    | 百入力國                                        |                                                                                  |                                              |                            |                                                   |
|--------------------------------------------------------------------------|---------------------------------------------|----------------------------------------------------------------------------------|----------------------------------------------|----------------------------|---------------------------------------------------|
| 申込担当者 入力                                                                 | b                                           |                                                                                  |                                              |                            |                                                   |
| NACCSセンターが当該利<br>申込担当者の情報を確認<br>入力完了後に、「次へ進<br>修正が終了しましたら、「<br>申込担当者(こ関す | 用申込に関<br>認し、変更が<br>む」ボタンを5<br>「申込内容確<br>る項目 | <b>する確認を行う際の連絡先となります。</b><br>あれば修正してください。<br>リックしてください。<br>恩へ進む」ボタンをクリックしてください。  | $\bigotimes$                                 | NACCSセン<br>となります。<br>必ず申込を | ンターが当該申込に関する確認を行う際の連絡先<br>。<br>行った方の連絡先を入力してください。 |
| 弊社へ利用申込を行う担                                                              | 旦当者の情報                                      | を登録します。                                                                          |                                              |                            |                                                   |
| 氏名                                                                       |                                             | 姓:<br>通関 名:<br>例)通関 名:<br>た子 (全角)<br>本郎                                          |                                              | 申込受付・<br>者」 宛に E-          | 完了通知等は、 「申込担当者」及び「管理責任<br>mailにてお知らせします。          |
| 氏名(フリガナ)                                                                 |                                             | 姓: <mark>ツウカン</mark> 名: //ナコ (全角カナ)                                              |                                              |                            |                                                   |
|                                                                          |                                             | 例)シウカン タロウ<br>                                                                   | - 🚫                                          | 申込担当者                      | に変更があれば、上書きで修正ください。                               |
| 所属部課名 任意                                                                 |                                             | 第一営業部通関課 (全角)<br>例)第一営業部営業第3課                                                    |                                              |                            |                                                   |
| 役職名 任意                                                                   |                                             | (全角)<br>例)課長                                                                     |                                              |                            |                                                   |
| 電話番号                                                                     |                                             | 0120794550 (半角英数字)<br>例)0301234567                                               | <ul> <li>「-」(ハイワン)を入す<br/>してください。</li> </ul> | カせずに、 数字のみ入力               |                                                   |
| FAX番号 任意                                                                 |                                             | (半角英数字)<br>例)0398765432                                                          | 「-」(ハイフン)を入っ<br>してください。                      | カせずに、数字のみ入力                |                                                   |
|                                                                          | 登録用                                         | tsukan-hanako@naccs.jp     (半角英数字)       例)taro.tsukan@naccs.jp                  | ✓ 変更申込完了の通知                                  | 知先として登録します。                |                                                   |
| E-mailアドレス                                                               | 確認用                                         | 確認のため、同じE-mailアドレスを入力してください。<br>tsukan-hanako@naccs.jp<br>例)taro.tsukan@naccs.jp |                                              |                            |                                                   |
|                                                                          |                                             | -                                                                                |                                              |                            |                                                   |
| 〈 申込内容選                                                                  | 尻に戻る                                        |                                                                                  | ×                                            | :へ進む: >                    |                                                   |
|                                                                          |                                             |                                                                                  |                                              | <u>/</u> *^                | ·進七: >                                            |

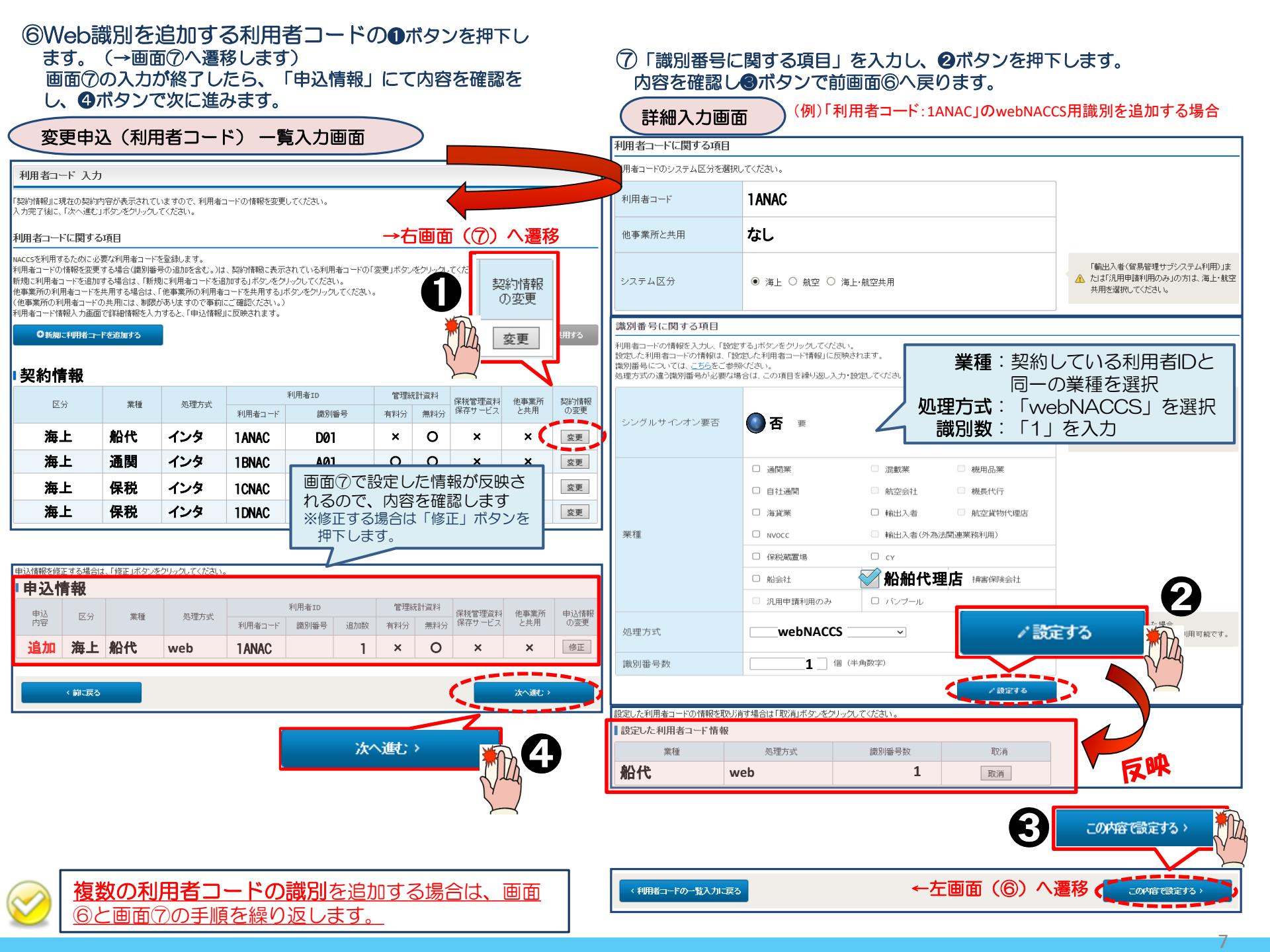

### ⑧WebNACCSで使用するパソコンの台数分のデジタル証明書数を入力の上、

### 「次へ進む」ボタンを押下します。

### 利用申込情報(論理端末)登録画面

### 論理端末·証明書 入力

現在の契約内容が表示されていますので、論理端末またはデジタル証明書の情報を変更してください。 入力完了後に、「次へ進む」ボタンをクリックしてください。

### 論理端末の追加に関する項目

NACCSを利用するために必要な論理端末の情報を変更します。

| ください。            |                                             |                                                |                                                                                                    |
|------------------|---------------------------------------------|------------------------------------------------|----------------------------------------------------------------------------------------------------|
|                  | 海上·航空共用                                     |                                                |                                                                                                    |
| (半角数字)<br>(半角数字) | 入力しないでください                                  | •                                              | netNACCSの利用者コードを取得するくしてい<br>る)場合に追加する台数を入力してください。                                                               |
| (半角数字) 台         |                                             | •                                              | ebMSの利用者コードを取得する(している)場合に追加する台数を入力してください。                                                                       |
| •                | (ださい。       (半角数字)     台       (半角数字)     台 | (ださい。<br>海上・航空共用<br>(半角数字)<br>合<br>(半角数字)<br>合 | (ださい。<br>海上・航空共用<br>(半角数字) 合 入力しないでください<br>(半角数字) 合 (半角数字) (半角数字) (半角数字) (1) (1) (1) (1) (1) (1) (1) (1) (1) (1 |

| webNACCSの追加に関する項目                         |                   |            |                          |   |                                       |
|-------------------------------------------|-------------------|------------|--------------------------|---|---------------------------------------|
| webNACCSのみを利用するために必要なデジ                   | タル証明書数を入力してくだ     | ださい。       |                          |   |                                       |
| デジタル証明書追加数<br>(webNACCS) 任意 (半角           | <b>2</b> 個<br>数字) | く<br>入力    | oNACCSで使用するパソコ<br>してくだい。 |   | 川用者コードを取得する(してい<br>するデジタル証明書の数を入<br>。 |
| webNACCSの廃止に関する項目<br>表示されているデジタル証明書を廃止したい | 場合は、「デジタル証明書の     | 〕廃止」を選択してく | ださい。                     |   |                                       |
| ■ 契約情報                                    |                   |            |                          |   |                                       |
| 論理端末名                                     | 認証コー              | F1         | 認言正コード2                  | デ | ジタル証明書の廃止                             |
| < 前に戻る                                    | ,                 |            |                          |   | 次へ進む〉                                 |

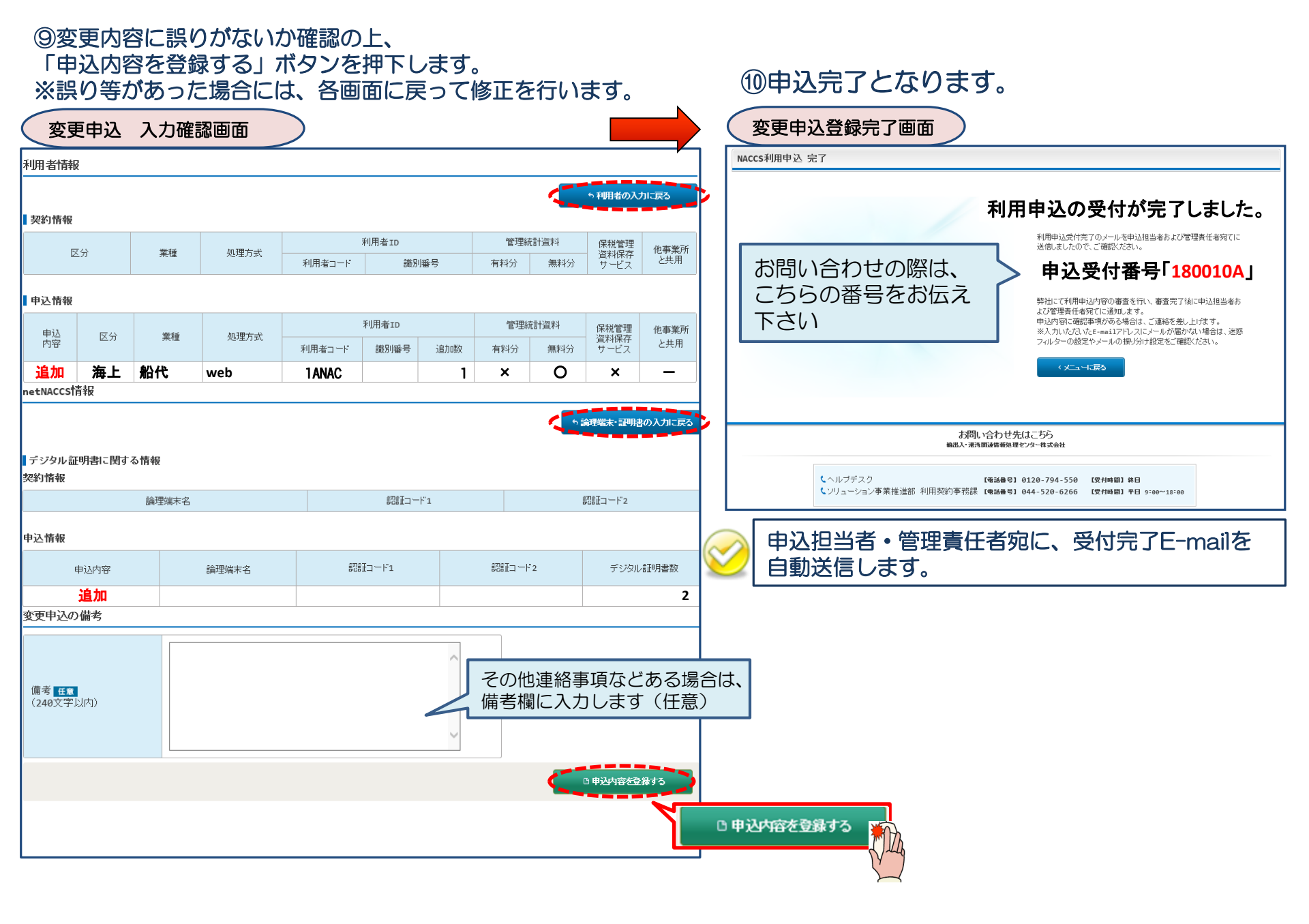

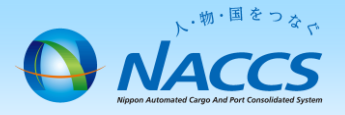

# 審査終了・ デジタル証明書発行まで しばらくお待ちください

# (回答は翌営業日以降になることがあります)

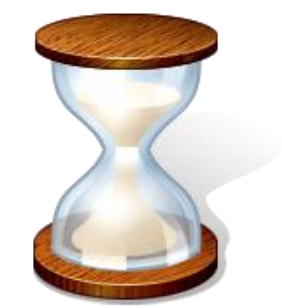

10

# 2. 申込内容の確認

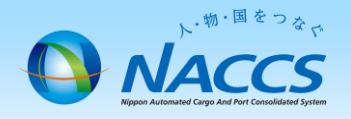

### ①内容に問題なければ「利用申込確認完了のお知らせ」の E-mailを弊社からお送りします。(申込担当者、および管理責任者宛て)

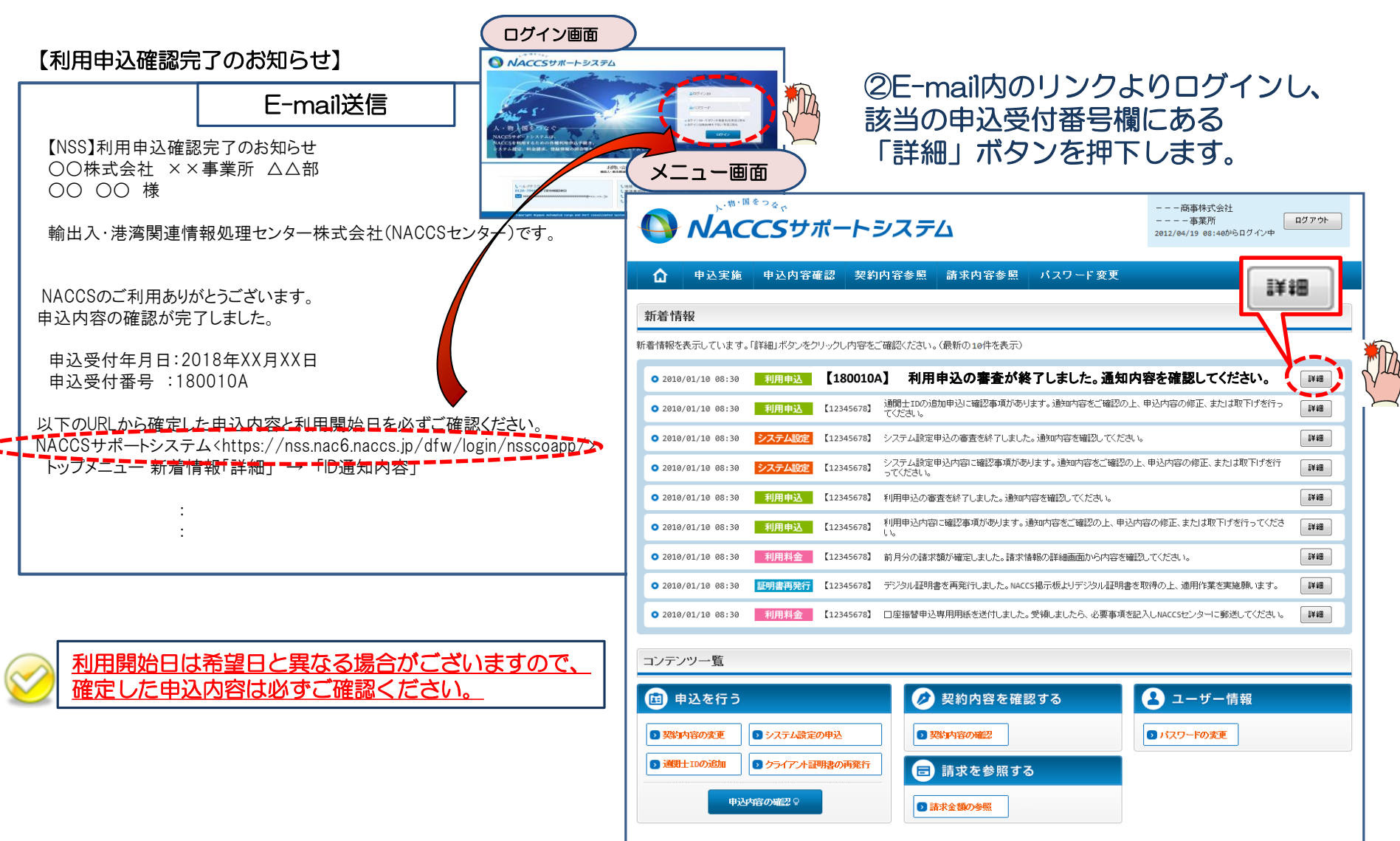

### ③確定した利用開始日を確認の上、併せて変更申込を行った該当タブの内容を確認します。 「承認通知を出力する」ボタン及び「申込書を出力する」ボタンを押下すると、それぞれ帳票を出力することができます。 承認通知等を出力したら、「ID通知内容」ボタンを押下し、次へ進みます。

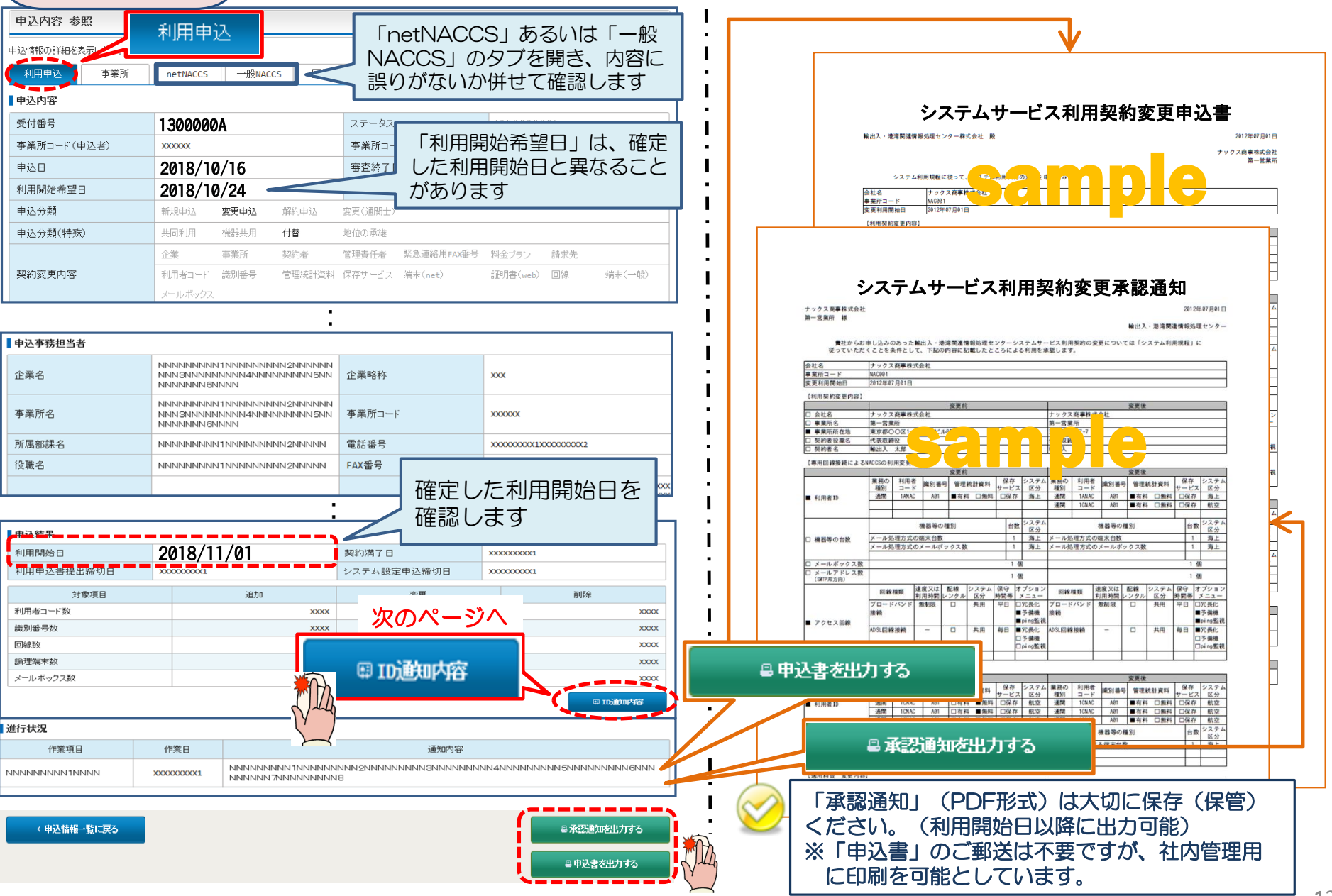

### ④新しく払い出された「識別番号」「パスワード」を確認します。

### ID通知内容 参照画面

#### ID 発行内容 参照

ID通知内容を確認してください。

利用申込の詳細表示画面に戻る場合は「申込情報参照に戻る」ボタンをクリックしてください。

### ID通知内容

| 利用開始日    | 2018/11/01 |                                                                                   |
|----------|------------|-----------------------------------------------------------------------------------|
| 企業略称     | NAC        |                                                                                   |
| 事業所コード   | NAC555     |                                                                                   |
| 事業所バスワード | *****      |                                                                                   |
| システム区分   | 海上         | <ul> <li>・「利用者コード」、「識別番号」及び「パスワード」は、</li> <li>NACCSのログインID、パスワードとなります。</li> </ul> |
| 管轄税関     | 東京税関       | ※パスワードは参照可能期間内に必ずご確認下さい。                                                          |
| 請求先コード   | 9999999    | 参照可能期間を過ぎると、パスワードは参照できなくなり、<br>改めてパスワード再発行の手続きが必要となります。                           |

#### ▶利用者コード / 識別番号

| 区分 | 業理                | 机理方式     | IB     | ID   | 新      | パフロード |          |  |
|----|-------------------|----------|--------|------|--------|-------|----------|--|
|    | <del>7</del> 7'IE | X24±713X | 利用者コード | 識別番号 | 利用者コード | 識別番号  | ////     |  |
| 海上 | 船代                | web      |        |      | 1 ANAC | DØA   | 22222222 |  |

### 【パスワード参照期間】審査終了日から利用開始日の2営業日まで参照できます。 参照期間例

| 12/2 (月) ~                                | 12/10(火) | 12/11 (水) | 12/12(木) | 12/13(金)          |
|-------------------------------------------|----------|-----------|----------|-------------------|
| 審査終了日<br>(ID払出し日)                         | 利用開始日    |           |          | 利用開始日より<br>3営業日以降 |
| 参照可能 ———————————————————————————————————— |          |           |          | 参照不可 ────►        |

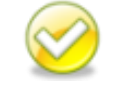

当該画面を「画面コピー」等をし、紛失しないよう大切に保管ください。

3. デジタル証明書の確認

# ①「デジタル証明書発行完了のお知らせ」の

E-mailを弊社からお送りします。(管理責任者宛て(申込担当者へは通知されません))

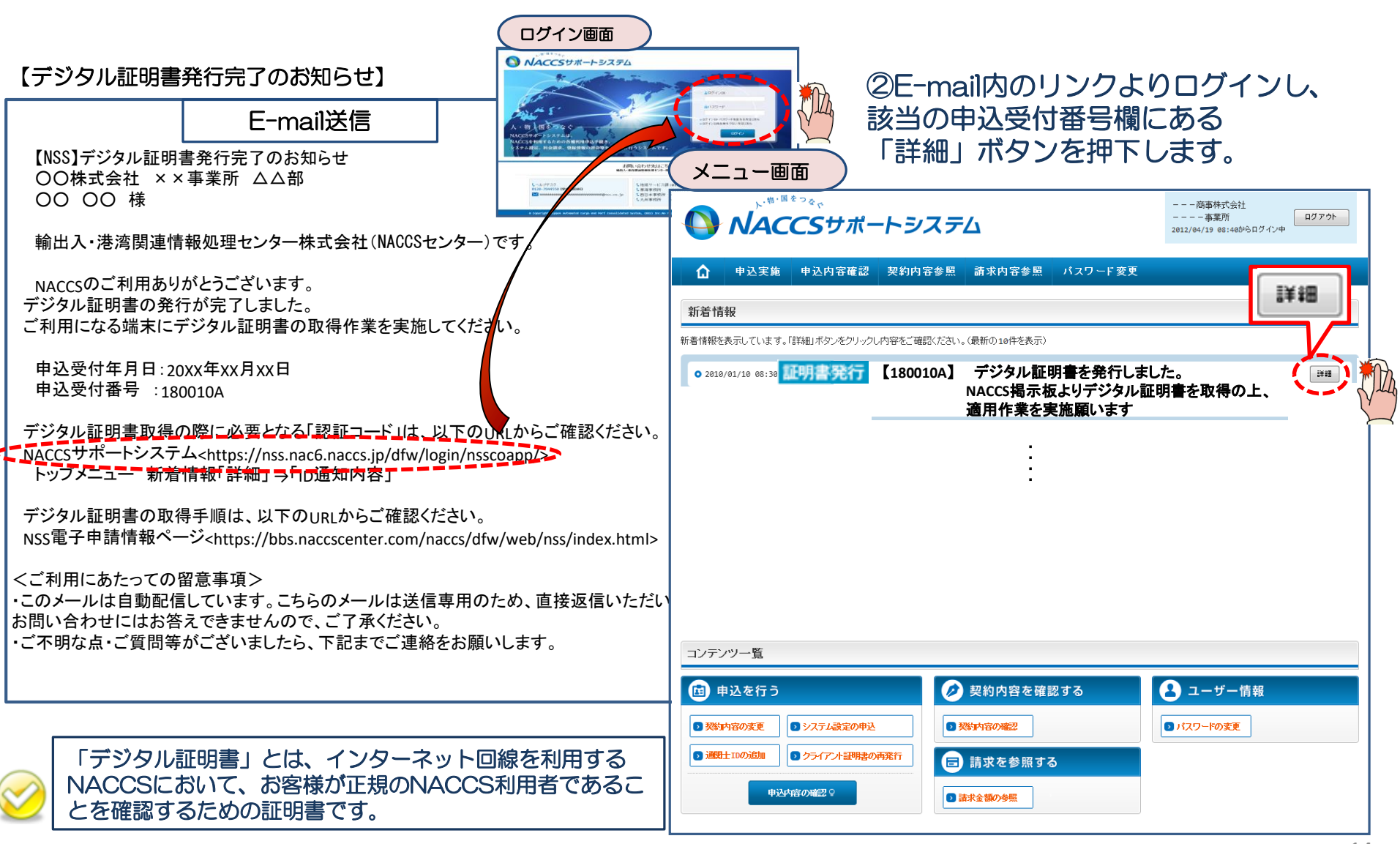

### ③「ID通知内容」ボタンを押下します。

### ④「論理端末/デジタル証明書」項目より各コードを確認の上、 デジタル証明書の取得を行ってください。

| 「こぶらう | 吻 关昭両面 |  |
|-------|--------|--|
|       | 谷      |  |

| (申込内容 参                              | 照画面                                         |                        | 通知内容                                     | 参照画面                                                                             |                                    |                                                    |                                               |                                                                     |                                       |                                      |  |  |
|--------------------------------------|---------------------------------------------|------------------------|------------------------------------------|----------------------------------------------------------------------------------|------------------------------------|----------------------------------------------------|-----------------------------------------------|---------------------------------------------------------------------|---------------------------------------|--------------------------------------|--|--|
| ブラウザの戻るボタンは使用しないでくた                  | ະວັນ.                                       |                        |                                          | ID発行内                                                                            | 容 参照                               |                                                    |                                               |                                                                     |                                       |                                      |  |  |
| NACCS:                               | <i>サポートシステ</i> ム                            |                        | 両事林式会社<br>事業所<br>2012/04/19 08:46からログイン中 | ID通知内容を確認してください。<br>利用申込の詳純表示画面に戻る場合は「申込情報参照に戻る」ボタンをクリックしてください。<br><b>ID通知内容</b> |                                    |                                                    |                                               |                                                                     |                                       |                                      |  |  |
| 合 申込実施 申込内                           | 日客確認 契約内容確認 請求内容                            | 利用開始                   | 利用開始日 2018/11/01                         |                                                                                  |                                    |                                                    |                                               |                                                                     |                                       |                                      |  |  |
| ☆ 申认情報一覧 > 利用申认詳細                    | □ 申込情報一覧 > 利用申込詳細                           |                        |                                          |                                                                                  |                                    | 企業略称 NAC                                           |                                               |                                                                     |                                       |                                      |  |  |
|                                      |                                             |                        |                                          |                                                                                  | -F                                 | NAC555                                             |                                               |                                                                     |                                       |                                      |  |  |
| 利用申込                                 |                                             |                        |                                          |                                                                                  | スワード                               | ******                                             |                                               |                                                                     |                                       |                                      |  |  |
| 申込情報の詳細を表示します。                       |                                             |                        |                                          | システム区                                                                            | 公分                                 | 海上                                                 |                                               |                                                                     |                                       |                                      |  |  |
| 利用申込 爭業所 netNACCS 一般NACCS 回線申込 請求先   |                                             |                        |                                          |                                                                                  |                                    | 東京税関                                               |                                               |                                                                     |                                       |                                      |  |  |
| 申込内容                                 |                                             |                        |                                          |                                                                                  | - F                                | 9999999                                            |                                               |                                                                     |                                       |                                      |  |  |
| 受付番号         XXXXXXXXX         ステータス |                                             |                        | NNNNNNN                                  |                                                                                  |                                    |                                                    |                                               |                                                                     |                                       |                                      |  |  |
| 事業所コード (申込者)                         | XXXXXX                                      | 事業所コード(契約者)            | XXXXXXX                                  | ■利用者コー                                                                           | -ド / 識別番号                          |                                                    | ―― デジタル証明書の取得作業には、                            |                                                                     |                                       |                                      |  |  |
| 申込日                                  | 9999/99/99                                  | 審査終了日                  | 9999/99/99                               | 区分                                                                               | 業種                                 | 3                                                  | 四理方式 認訂                                       | コード1、                                                               | 2が必要です                                | ۲-۴                                  |  |  |
| 利用開始希望日                              | 9999/99/99                                  | 契約解除(満了)希望日            | 9999/99/99                               | <u>ж</u> ь                                                                       | <b>前八</b> / b.                     |                                                    |                                               |                                                                     | 14140 004                             |                                      |  |  |
| 申込分類                                 | 新規申込 変更申込 解約申込                              | 変更(通関士)                |                                          | 一一一一一一一一一一一一一一一一一一一一一一一一一一一一一一一一一一一一一一                                           | 加口                                 | web                                                |                                               |                                                                     | TANAC DUA                             | ******                               |  |  |
| 申込分類(特殊)                             | <b>申込分類(特殊)</b> 共同利用 機器共用 付替 地位             |                        |                                          | ■論理端末:                                                                           | 名 / デジタル証明書                        | ŧ                                                  |                                               |                                                                     |                                       |                                      |  |  |
|                                      | 企業 事業所 契約者                                  | 管理責任者 緊急連絡用FAX番号       | 料金ブラン 請求先                                | 区分                                                                               | 利用機器区分                             | パッケージソフト区分                                         | ) 論理端末名                                       | 端末アクセスキー                                                            | 1221日コード1                             | 認証コ ード 2                             |  |  |
|                                      | :                                           |                        |                                          |                                                                                  | web                                | -                                                  | 999999                                        | _                                                                   | XXXXXX                                | ххххххх                              |  |  |
| 事業所名                                 | NNN 3NNNNNNNN 4NNNNNNNN 5NN<br>NNNNNN 6NNNN | 事業所コード                 | XXXXXXXX                                 |                                                                                  |                                    | -f.e°                                              |                                               |                                                                     |                                       |                                      |  |  |
| 所属部課名                                |                                             | 電話番号                   | ·番号 XXXXXXXXXXXXXXXXXXXXXXXXXXXXXXXXXXXX |                                                                                  | 5栢不仅下ツ                             | <u> </u>                                           |                                               |                                                                     |                                       |                                      |  |  |
| 役職名                                  | ทททททททททาททาทททททททา                       | FAX番号                  | XXXXXXXXX1XXXXXXXXXXXX                   |                                                                                  | NACCS 揭                            | 示板                                                 | アップグレードファイル                                   | アップグレードフ                                                            | アイルを取得してください。                         | 50.5                                 |  |  |
| 氏名(フリガナ)                             | พทศพทศมาย<br>พทศมาย<br>พทศ                  | E-mailアドレス             | X0000000X100000002000000000000000000000  |                                                                                  | NACCSのご利用<br>人・物・                  | 方法<br>申込手続<br>国<br>をつな<br>-ムシステム」として<br>)発展に貢献します。 | <u>9.動作確認環境</u><br>II. デジタル証明書関連<br>1.デジタル証明書 | パッケージソフト<br>い。<br>インストー                                             | の動作確認を行っている環境は、こ<br>デジタル証明書の有効期限(取得日  | ちらからご確認くださ<br>あらからご確認くださ<br>から1年間)を、 |  |  |
| 氏名                                   | NNNNNNNN1NNNNNNNN2NNNNN                     | INNBNNN                |                                          |                                                                                  |                                    |                                                    | ルツール                                          | 明書イ                                                                 | ンストールツールで管理しますので<br>5月月春様は必ずをこちらからダウン | :netNACCS及び<br>ロードし、インストー            |  |  |
| 申込結果                                 |                                             |                        |                                          |                                                                                  | お問合せWebフォームは<br>こちら<br>ルタイム口座申込み   | 運転状況<br>稼働時間 <24時間;                                | (※有効期限チェー<br>ダウンロード(手)                        | 97機能版)<br>(書含む)                                                     |                                       |                                      |  |  |
| 利用開始日                                | 9999/99/99                                  | 契約満了日                  | 9999/99/99                               | マル                                                                               | チベイメント(MPN)                        |                                                    | Ⅲ. その他                                        |                                                                     |                                       |                                      |  |  |
| 利用申込書提出締切日                           | 9999/99/99                                  | 9999/99/99 システム設定申込締切日 |                                          | NA                                                                               | 利用方法<br>CCSサポートシステム                | 新着情報航空                                             | 1.パッケージソフト及びデ                                 | 2                                                                   |                                       |                                      |  |  |
| 対象項目                                 | 追加 変更                                       |                        | 削除                                       | <naccs 利用申込等の電子申請=""></naccs>                                                    |                                    | 検疫所 食品                                             | レールツール (有効                                    | ンストールツール(有効期<br>55<br>155<br>155<br>155<br>155<br>155<br>155<br>155 |                                       |                                      |  |  |
| 利用者コード数                              | 9999                                        | 9                      | 9999 9999                                | 端末入替方法<br>前本を当しく<br>入屋えられる方                                                      |                                    | 税関                                                 | ▲<br><u>→ エック機能版)のQ&amp;A</u>                 |                                                                     |                                       |                                      |  |  |
| 識別番号数                                | 9999                                        | 9                      | 9999 9999                                | 1 ピッ                                                                             | クアップメニュー                           |                                                    |                                               |                                                                     |                                       |                                      |  |  |
| 回線数                                  |                                             |                        | 9999                                     | <b>√</b> #                                                                       | 「型コロナウイルス関連の<br>S知らせ               | Ĭ Ž                                                | 端末ごと                                          | にデジタ                                                                | ル証明書を取得                               | 寻してく                                 |  |  |
| 論理端末数                                |                                             | ID通知内容                 | 9999                                     | ਨਸ਼ਤਦ                                                                            |                                    | ECS I                                              | ださい。                                          |                                                                     |                                       |                                      |  |  |
| メールボックス数                             |                                             |                        | 99                                       |                                                                                  | 転務 」 − ド集                          | 税期 _<br>税期 _                                       | ※手順は、                                         | は、NACCS掲示板掲載の「netNACCS                                              |                                       |                                      |  |  |
|                                      |                                             |                        |                                          |                                                                                  | 『ッケージソフト<br>『ジタル証明書<br>、ルプデスクの混雑予想 | 校疫所 食品<br>税期 3<br>NACCS #                          | 専用デジタ<br>さい。                                  | ル証明書新                                                               | 「規取得手順書」                              | を参照くだ                                |  |  |
|                                      | :                                           | 5                      | $\prec$                                  | 1                                                                                | レンダー                               | 税服                                                 | L                                             |                                                                     |                                       | 15                                   |  |  |